# <<<Οδηγός Αναβάθμισης Προηγμένου Λογισμικού>>>

**Ισχύοντα μοντέλα**: Τηλεοράσεις LCD and Τηλεοράσεις PDP που έχουν κυκλοφορήσει τα έτη 2008, 2009 - LCD TV : Σειρές \*\*LG20\*\*, \*\*LG30\*\*, \*\*LG50\*\*

- PDP TV : Σειρές \*\*PQ20\*\*, \*\*PQ30\*\*, \*\*PS30\*\*, \*\*PQ60\*\*, \*\*PS60\*\*, \*\*PG10\*\*, \*\*PG20/30\*\*

#### Ο Αναζήτηση του πιο πρόσφατου λογισμικού.

> Αναζήτηση του πιο πρόσφατου λογισμικού από την ιστοσελίδα (www.ige.com/gr/support/product)

- Ο σύμβουλός μας ή το Τηλεφωνικό μας Κέντρο θα σας ενημερώσει για την πιο λεπτομερή μέθοδο.
- ① Μεταβείτε στο www.lge.com
   ② Επιλέξτε τη χώρα σας
- ③ Μεταβείτε στις Εξυπηρέτηση & Υποστήριξη
   ④ Κλικ στο Υποστήριξη προϊόντων
- ⑤ Εισαγάγετε όνομα ή κωδικό μοντέλου
   ⑥ κλικ στο "λογισμικού "

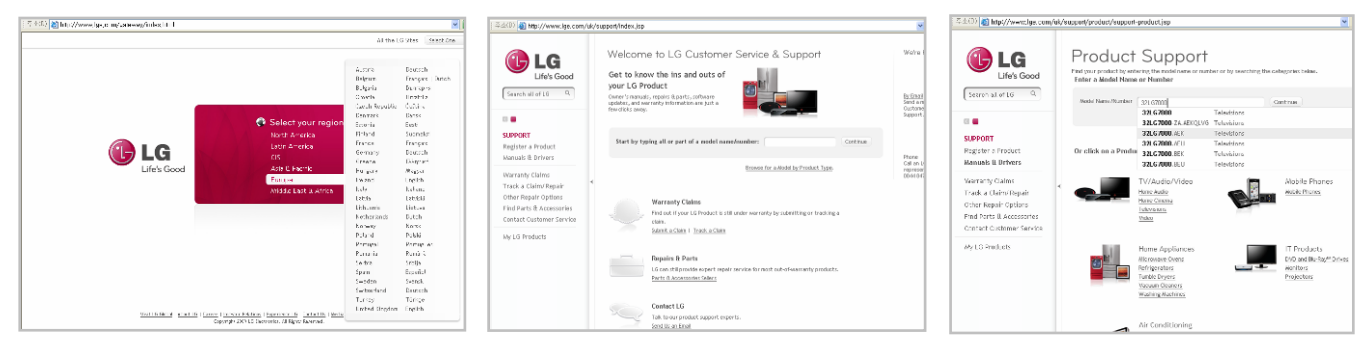

- Καταφόρτωση του αρχείου του Λογισμικού στη συσκευή μνήμης USB.
  - > Αποθηκεύστε το πιο πρόσφατο λογισμικό από την ιστοσελίδα στη συσκευή μνήμης USB.

🛦 Προσοχή!! Ο Υπολογιστής σας δε διαθέτει Πρόγραμμα προστασίας.

- ① Συνδέστε τη συσκευή Μνήμης USB με τη θύρα USB του Υπολογιστή σας.
- ② Κάντε κλικ στο "Αρχείο λογισμικού" από την ιστοσελίδα για να
  - το αποθηκεύσετε στη συσκευή USB.

| [ 주소(D) 截 http://www.lge.com/uk                    | /support/product/support-product-profile.jsp?customerModelCode=32LG70008initialTab=documents                                     | × 🔁                                                      |
|----------------------------------------------------|----------------------------------------------------------------------------------------------------|----------------------------------------------------------|
|                                                    | Search For Another Model >                                                                                                    | We're Here to Help                                       |
| Life's Good                                        | Product Support for 32LG7000                                                                                                    |                                                          |
| Search all of LG Q                                 | TV/Audio/Video: Televisions: 32LG7000                                                                                            | By Enail                                                 |
|                                                    | Please note this product has been discontinued. It is no longer<br>available in stores,                                          | Send a message to LG<br>Quateme Service and<br>Support.  |
| SUPPORT<br>Register a Product<br>Manuals & Drivers | Do you own this product? Register it Now >                                                                                       | Details for:<br>The latest software for xxLG7000[Test]   |
| Warranty Claims                                    |                                                                                                    |                                                          |
| Track a Claim/Repair<br>Other Repair Ontions       |                                                                                                    |                                                          |
| Find Parts & Accessories                           | Manuals & Documents Drivers & Software Warranty Info Product FAQ                                                                 | LG7000-ZA_IC404_V3.27.0[LGE_01]_041A_090022_Download.010 |
| Contact Customer Service                           | Software Uperades include Device Drivers and Firmware Updates for specific Models only. Notes                                    | "() "() "() · · · · · · · · · · · · · · · · · · ·        |
| My LG Products                                     | Modds support develoadable software upgredes, so check the Owner's Manual for instantform.                                       | Size: OK                                                 |
|                                                    | Detais for:     The latest software for xxLG7000[Test]                                                                           | operating system(s): willows AP                          |
|                                                    | LG7000-ZA_JC404_V3.27.0[LGE_01]_541A_090522_Download.epk<br>Download this File >><br>Sterr Or<br>Operating System(d): Windows XP |                                                          |

③ Αποθηκεύστε το αρχείο στον Κύριο κατάλογο αρχείων της συσκευής Μνήμης USB.
 (ZIP λογισμικού, Για τον σκοπό αυτό μπορείτε να χρησιμοποιήστε ενα πρόγραμμα όπως το Winzip)

| File Edit View Favorites 1                                                                                                    | Tools Help             | <b>R</b> |
|----------------------------------------------------------------------------------------------------|------------------------|----------|
| 🕝 Back • 🕥 · 🏂 🖕                                                                                                    | 🔎 Search 🜔 Folders 🛄 • |          |
| Address 🖙 F:\                                                                                                    |                        | 💌 🄁 Go   |
| Folders  Desktop  My Documents  My Computer  Local Disk (C:)  Could Disk (D:)  DVD Drive (E:)  USB MEMORY (F:)  Munic  Picture | CD TV-xxLH3000-xxLH400 | 00, bin  |

### Ο Σύνδεση της συσκευής USB με την Υποδοχή USB IN πάνω στην TV

Συνδέστε τη συσκευή USB με την Υποδοχή USB IN (ή USB IN SERVICE ONLY) πάνω στην TV
 Θέση της Υποδοχής USB IN : Πλάι ή Πίσω (διαφέρει ανάλογα με το μοντέλο της τηλεόρασης)

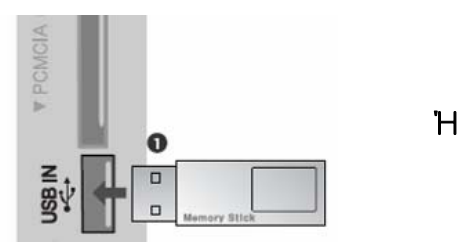

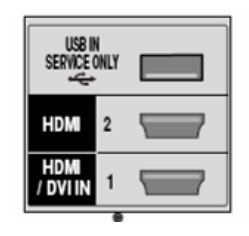

- Θ Εκτέλεση της αναβάθμισης του λογισμικού
- Εάν η TV αναγνωρίζει το πιο πρόσφατο λογισμικό για την το μοντέλο Τηλεόρασης του πελάτη από τη συνδεδεμένη συσκευή USB, θα εμφανιστεί το ακόλουθο μήνυμα παρακάτω.
- Παρακαλώ επιλέξτε "OK" για να εκτελέσετε αυτόματα την αναβάθμιση.
- ※ Εάν η έκδοση του λογισμικού στη συσκευή USB είναι ίδια ή παλαιότερη από την έκδοση του Λογισμικού στην Τηλεόρασή σας, τότε το παρακάτω μήνυμα δε θα εμφανιστεί.
- ※ Ελάχιστες συσκευές USB μπορεί να μην είναι συμβατές με την Τηλεόραση. Στην περίπτωση αυτή χρησιμοποιήστε άλλη συσκευή USB.

Δ Προειδοποίηση!!

Παρακαλούμε μην αποσυνδέετε το ρεύμα ή μην αφαιρείτε τη συσκευή USB την ώρα της εκτέλεσης της αναβάθμισης.

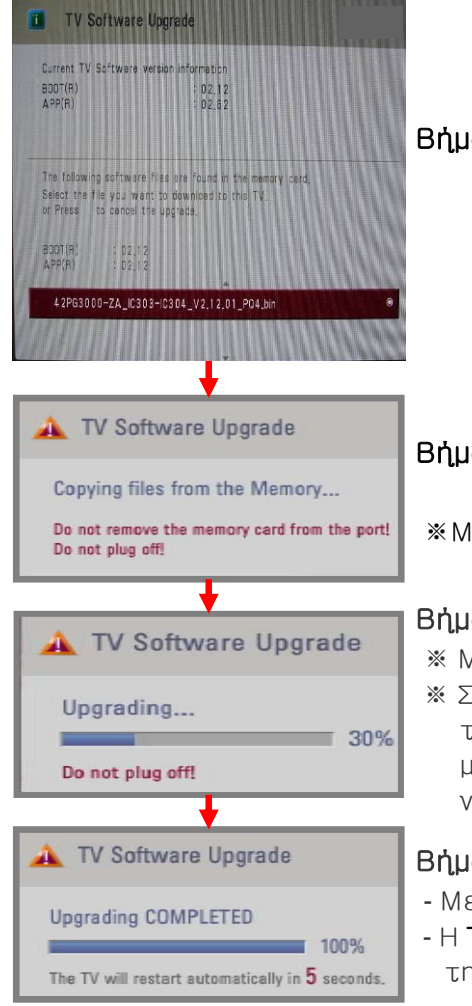

#### Βήμα 1. Παρακαλούμε πιέστε "OK" για να εκτελέσετε την αναβάθμιση αυτόματα.

## Βήμα 2. Αντιγραφή του αρχείου του λογισμικού από τη συσκευή **USB** στην Τηλεοράσεις.

«Μην αφαιρείτε τη συσκευή USB ενώ εμφανίζετε το εν λόγω μήνυμα.

### Βήμα 3. Εκτέλεση της αναβάθμισης του λογισμικού

※ Μην αποσυνδέσετε το ρεύμα, ενώ εμφανίζετε το εν λόγω μήνυμα.

Σε περίπτωση που παρουσιαστούν προβλήματα κατά τη διάρκεια της αναβάθμισης, θα εμφανιστεί στην TV ένα μήνυμα σφάλματος και πραγματοποιήστε επανεκκίνηση για να επιστρέψετε στην προηγούμενη έκδοση.

### Βήμα 4. Ολοκληρώστε την αναβάθμιση του λογισμικού

- Με την ολοκλήρωση της αναβάθμισης, εμφανίζετε το εν λόγω μήνυμα.
- Η TV θα απενεργοποιηθεί αυτόματα μετά την ολοκλήρωση της αναβάθμισης.

### ΟΣημείωση

- Μπορείτε να ελέγξετε την αναβαθμισμένη έκδοση του λογισμικού από το "Μενού Διαγνωστικής" (Μενού OSD: Ρύθμιση -> Διαγνωστική)
- Μπορεί να γίνεται έναρξη προηγούμενων ρυθμίσεων του μενού (Ρύθμιση Καναλιών, Εικόνα...)
- Εάν εξακολουθήσετε να έχετε προβλήματα μετά την αναβάθμιση,
- παρακαλούμε επικοινωνήστε μαζί μας εκ νέου.